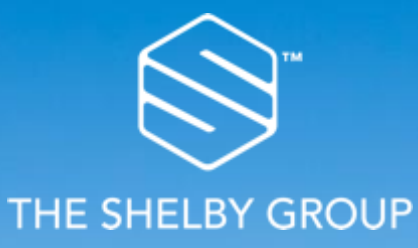

### **Coupa Supplier Portal:** Quick Reference Guide – For Suppliers

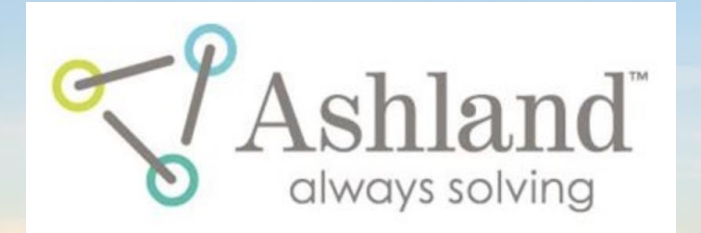

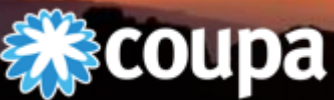

and the second second second second

PROCUREMENT IS A JOURNEY | WHERE ARE YOU GOING?

### Overview

- What is the CSP?
- Getting Started
- Navigation
  - Welcome!
  - Home Screen
  - Profile
  - Orders
  - Invoices
  - Admin
  - My Account
  - Getting Help

Coupa Supplier Portal (CSP)

- The Coupa Supplier Portal (CSP) is a free tool for suppliers to easily conduct business with Ashland using Coupa.
- Suppliers have the ability to manage various content and settings for your Ashland profile.
- Some of the content and information that is available to manage is:
  - Manage Company Information
  - View purchase orders
- The easiest way to get set up to use the CSP is to ask Ashland for an invitation.
- Once you accept the invitation and register, you'll be automatically connected to Ashland.

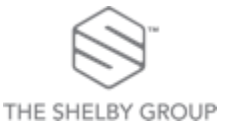

### Getting Started – Invitation or Self Registration

#### **Invitation from Ashland**

- You will receive an e-mail from our Coupa system with a unique link to join the Coupa Supplier Portal.
- Once you click on the link, you will be directed to the CSP to register your account.
- Save <u>https://supplier.coupahost.com/</u> as a favorites link for quick access when you need to return to the site.

#### Self Registration

- Register to join the CSP yourself at: <u>https://supplier.coupahost.com/</u>
- Once registered, let Ashland know you're on the CSP, and give them the email address you used to register. Ashland needs it to get you set up within Coupa.
- If you're already on the CSP with another Coupa customer, just give your CSP email address to the Ashland Supplier Enablement team and they'll do the rest.

| Register                                                  | Log In                                      |
|-----------------------------------------------------------|---------------------------------------------|
| New to Coupa? Create your account or click here for help. | Welcome back! Login or click here for help. |
| First Name                                                | * Email Address @gmail.com                  |
| Last Name                                                 | * Password                                  |
| Company                                                   | Log In                                      |
| * Email                                                   | Forgot Your Password?                       |
| Register                                                  |                                             |
|                                                           |                                             |
|                                                           |                                             |
|                                                           |                                             |

### Welcome!

• When you click on the link in the e-mailed invitation Coupa will present this welcome window for you to register on the CSP.

 Start by entering and confirming a password and acknowledging your acceptance of the Privacy Policy.

|                                               | <b>©coupa</b> supplier port al                         |                                                                                   |  |  |  |  |  |
|-----------------------------------------------|--------------------------------------------------------|-----------------------------------------------------------------------------------|--|--|--|--|--|
| Register                                      | r account or click here for help.                      | Log In<br>Welcome back! Login or click here for help.                             |  |  |  |  |  |
| First Name<br>Last Name<br>Company<br>* Email | Sam<br>Supplier<br>Sam's Supplies<br>Sam@samsupply.com | • Email Address Email Address     • Password     Cog In     Forgot Your Password? |  |  |  |  |  |
|                                               |                                                        |                                                                                   |  |  |  |  |  |

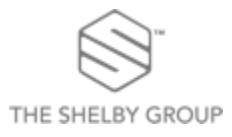

### Home Screen

| acoup        | a supplie             | erportal      |                                    |          |               |          |                |      | CARLY V NOTIFICATIONS 22   HELP V                                                                          |
|--------------|-----------------------|---------------|------------------------------------|----------|---------------|----------|----------------|------|----------------------------------------------------------------------------------------------------|
| Home         | Profile               | Orders        | Service/Time Sheets                | ASN      | Invoices      | Catalogs | Add-ons        | Adm  | in                                                                                                    |
| Action need  | led: Comple           | te your profi | e to get paid faster and get       | discover | ed Learn More | )        |                |      | Announcements View All (0)                                                                                 |
| Profile Prog | ress                  | 💭 11% Co      | Last Updated<br>mplete  about 1 mo | nth ago  |               | Im       | prove Your Pro | file | Merge Accounts                                                                                             |
| Profile Su   | ummary                | /             |                                    |          |               |          |                |      | If your company has more than one CSP account, we<br>try to list it below. Consider merging them to reduce |
|              |                       |               | 1                                  |          |               | 4        | SE.            |      | confusion for existing and potential customers.<br>Not seeing the account you want to merge with? Click    |
|              | 2                     |               | 1                                  |          |               |          | 4              |      | nere.                                                                                                    |
| L            | egal Entities<br>View | 5             | Registered<br>View                 | User     |               | Connecte | d Customers    |      | Latest Customers                                                                                           |
| S Banking Ir | nfo 🚫 Div             | ersity Info   | S Accelerate                       | y Policy |               |          |                |      | - TEST SUPPLIER                                                                                            |
|              |                       |               |                                    |          |               |          |                |      | - Carly's Corn                                                                                             |
| TEST SUP     | PPLIER                |               |                                    |          |               |          |                |      | Ashand - Gary's Gorn                                                                                       |

#### **Navigation Bar**

- Reviewing, acknowledging orders or submitting invoices is simple by accessing them through the navigation bar. You can also configure your profile/account and administer your connection through the CSP.
- Access to these tabs provides you with realtime status of orders and invoices with Ashland.
- You can even communicate through the CSP to Ashland through comments section of invoices and purchase orders.

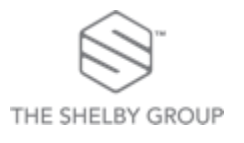

### Your Public Profile

- There is a link on the homepage that will take you to your public profile and a button that you can use to update your profile.
- You can also update your profile using the profile menu button.

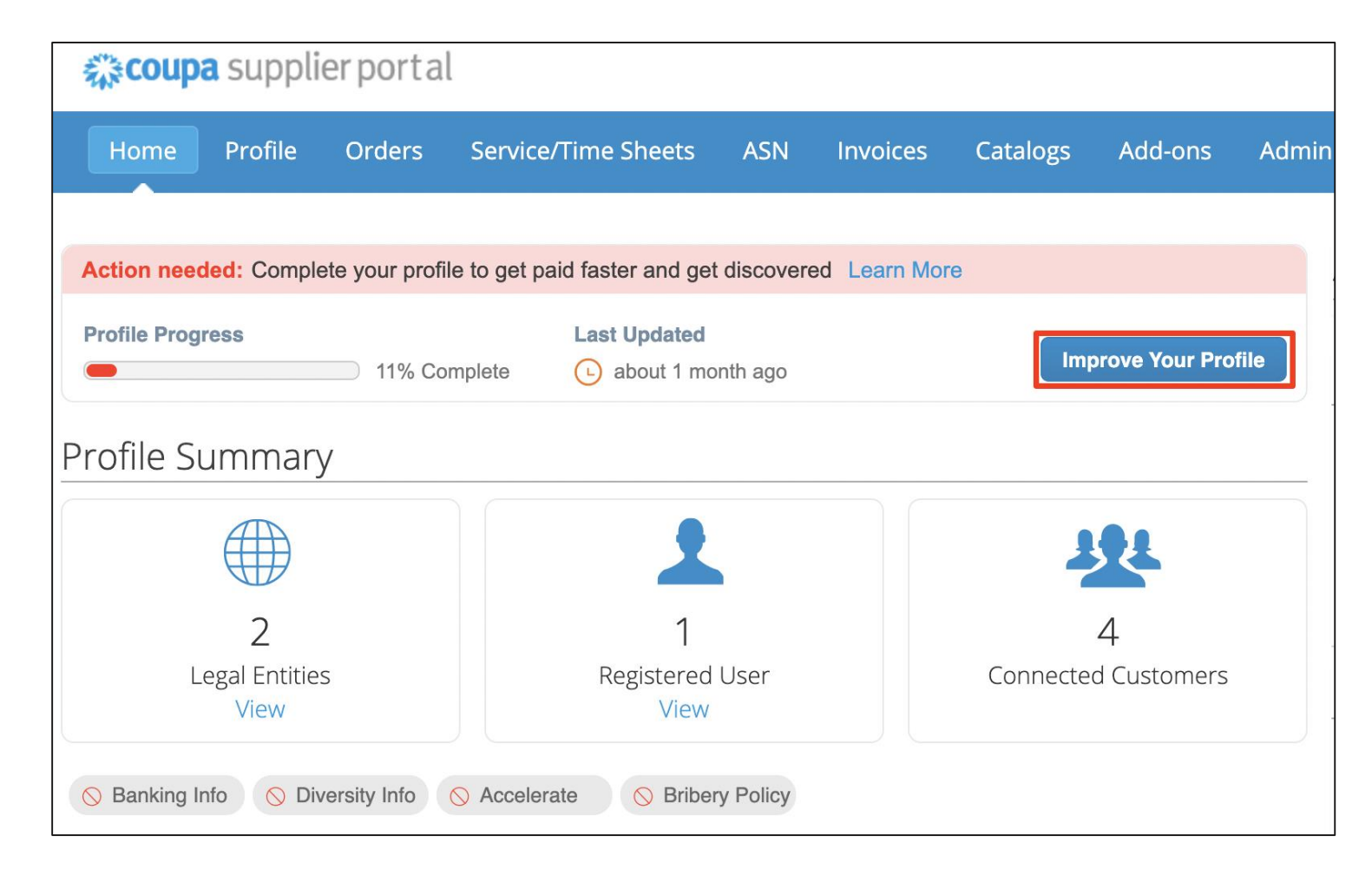

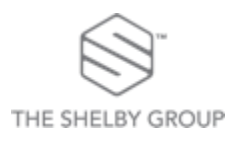

### Orders

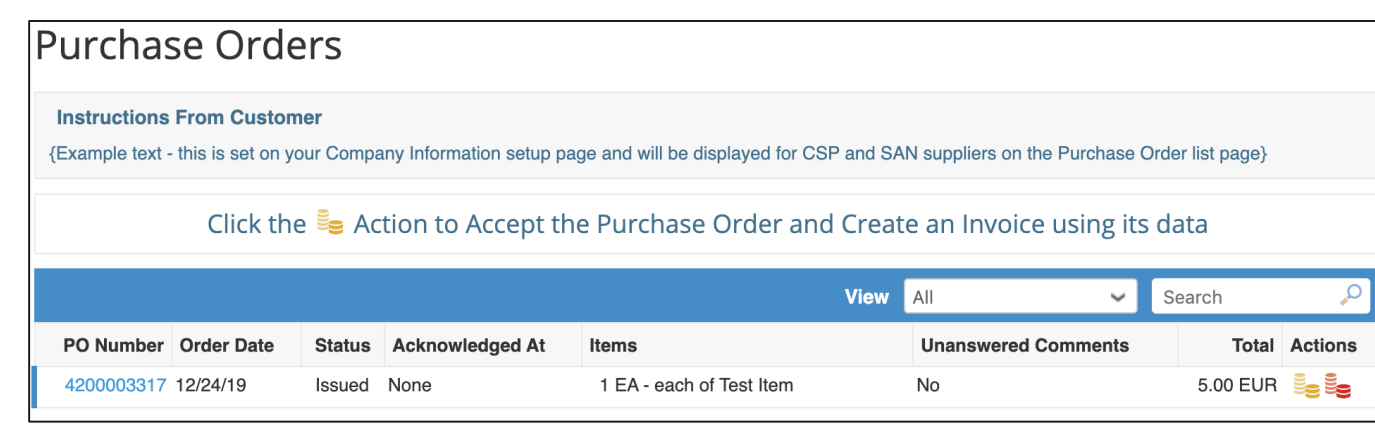

| Status                | Status Issued - Sent via Email                                           |          |                      | Shipping                                                 |                            |                                        |
|-----------------------|--------------------------------------------------------------------------|----------|----------------------|----------------------------------------------------------|----------------------------|----------------------------------------|
| Order Date            | e 12/24/19<br>e 12/24/19<br>er Carly Acks<br>il cacks@theshelbygroup.com |          |                      | Ship-To Address                                          | 500 HERCULES ROAD          | )                                      |
| Revision Date         |                                                                          |          |                      |                                                          | WILMINGTON , DE 19808      |                                        |
| Requester             |                                                                          |          |                      | United States<br>Location Code: 1085<br>Attn: Carly Acks |                            |                                        |
| Email                 |                                                                          |          |                      |                                                          |                            |                                        |
| Payment Term          | None                                                                     |          |                      | Plant<br>Company Code                                    | 1085<br>1020 NA            |                                        |
| Header Text           | None                                                                     |          |                      |                                                          | -                          |                                        |
| Attachments           | None                                                                     |          |                      | Terms                                                    | None                       |                                        |
| Acknowledged          |                                                                          |          |                      |                                                          |                            |                                        |
| Acknowledged          |                                                                          |          |                      | Advanced Search                                          | Sort by                    | Line Number: 0 → 9                     |
| Acknowledged<br>Lines |                                                                          | Qty      | Unit                 | Advanced Search<br>Price                                 | Sort by<br>Total           | Line Number: 0 → 9                     |
| Acknowledged          | n                                                                        | Qty<br>1 | Unit<br>EA -<br>each | Advanced Search<br>Price<br>5.00                         | C Sort by<br>Total<br>5.00 | Line Number: 0 → 9<br>Invoiced<br>0.00 |
| Acknowledged          | n<br>nrt Number<br>nne                                                   | Qty<br>1 | Unit<br>EA -<br>each | Advanced Search<br>Price<br>5.00                         | Sort by<br>Total<br>5.00   | Line Number: 0 → 9<br>Involced<br>0.00 |

#### **Purchase Orders**

- Selecting the "Orders" icon from the navigation bar will take you to a screen where you can view purchases orders. This will provide a summary of all POs from Ashland. Clicking on the blue PO number will open another screen (right) to see the entire PO.
- Clicking on the yellow "Coins" under the Actions column will start the invoice process for that particular PO. This is explained on the next slide. The red "Coins" are used to submit a credit memo.

#### CSP Quick Reference Guide

# Invoicing is initiated by clicking the Gold Coin Icon in the Purchase Order view

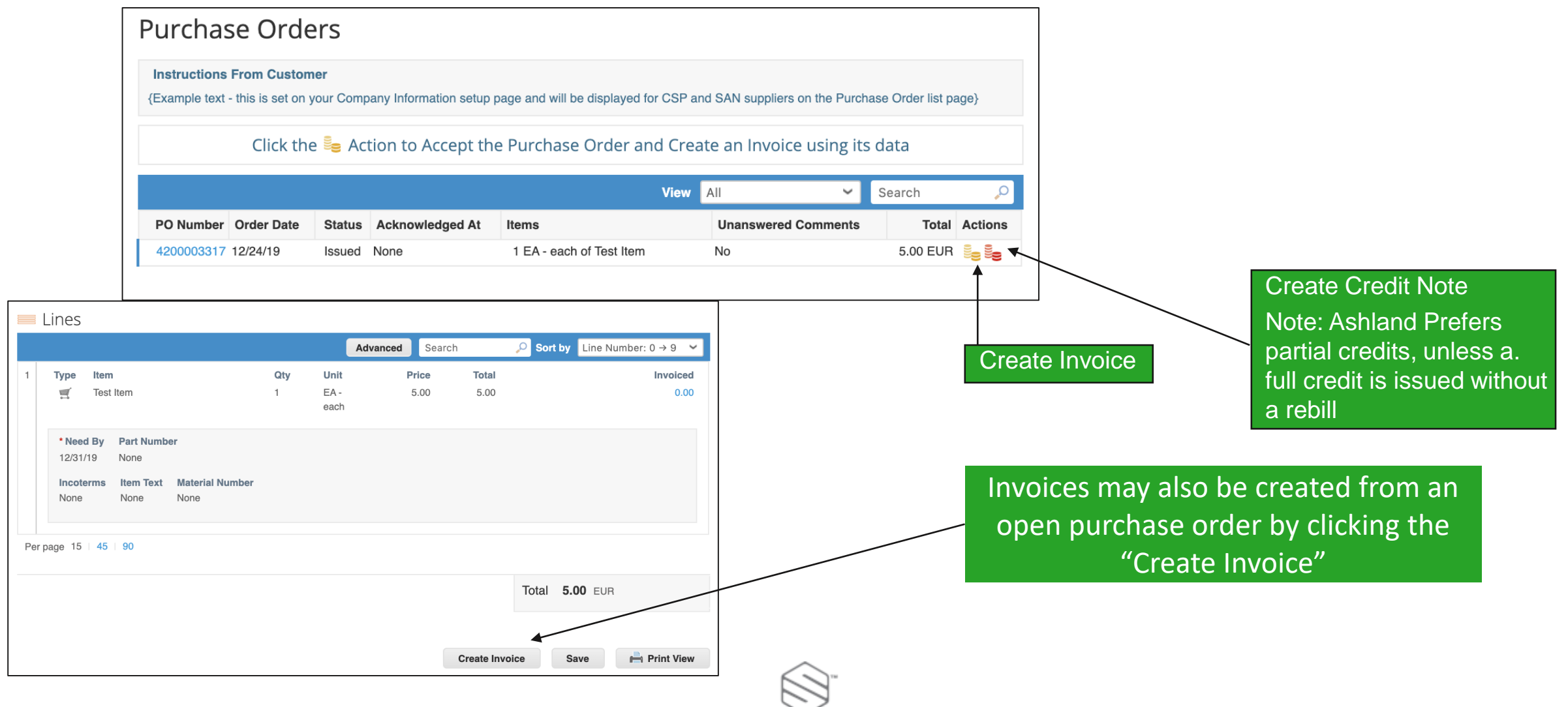

### Your Invoices

- Clicking on the Invoices menu button will display your invoices.
- You can filter your list view or search for a particular invoice.

| Home                                  | Profile                                                             | Orders                                 | ASN | Invoices                                 | Catalogs                | Admin                             |                                           |                   |
|---------------------------------------|---------------------------------------------------------------------|----------------------------------------|-----|------------------------------------------|-------------------------|-----------------------------------|-------------------------------------------|-------------------|
|                                       |                                                                     |                                        |     |                                          | Se                      | lect Customer                     |                                           |                   |
| nvoice                                | es                                                                  |                                        |     |                                          |                         |                                   |                                           |                   |
| Export to                             | es<br>•                                                             |                                        |     |                                          |                         | View                              | All 🗸 Se                                  | arch J            |
| Export to                             | es<br>                                                              | Created Date -                         |     | Status                                   | PO#                     | View                              | All Se<br>Unanswered Comments             | arch J<br>Actions |
| Export to<br>Invoiv<br>TEST20         | es<br>                                                              | Created Date -<br>05/03/17             | F   | Status<br>Pending Approval               | PO #<br>204003          | View<br>Total<br>462.65           | All - Se<br>Unanswered Comments<br>No     | arch Actions      |
| Export to<br>Invoid<br>TEST20<br>1234 | eS<br>•<br>•<br>•<br>•<br>•<br>•<br>•<br>•<br>•<br>•<br>•<br>•<br>• | Created Date -<br>05/03/17<br>04/11/17 | F   | Status<br>Pending Approval<br>Processing | PO#<br>204003<br>204004 | View<br>Total<br>462.65<br>351.50 | All Se<br>Unanswered Comments<br>No<br>No | arch ,            |

• You can open any specific invoice or its associated purchase order by clicking on the appropriate blue hyperlink.

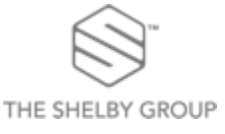

### Invoicing requires filling in the details marked by an \*

| Create Invo          | ice Create                       |                        |                                                                                            |  |
|----------------------|----------------------------------|------------------------|--------------------------------------------------------------------------------------------|--|
| 🔅 General Info       | C                                | 💡 From                 |                                                                                            |  |
| * Invoice #          |                                  | * Supplier             | Carly's Corn                                                                               |  |
| * Invoice Date       | 12/24/19                         | Supplier Tax ID        | 1234 🗸                                                                                     |  |
| Payment Term         | EUR ¥                            | * Invoice From Address | Carly's Corn<br>1933 N Meacham<br>ST. 220                                                  |  |
| Delivery Number      |                                  |                        | Schaumburg, , Illinois 60169<br>United States                                              |  |
| Status<br>Image Scan | Draft Choose File No file chosen | * Remit-To Address     | Carly's Corn<br>1933 N Meacham<br>ST. 220                                                  |  |
| Supplier Note        |                                  |                        | Schaumburg, , Illinois 60169<br>United States                                              |  |
| Attachments 🧃        | Add File I URL I Text            | * Ship From Address    | Carly's Corn<br>1933 N Meacham<br>ST. 220<br>Schaumburg, , Illinois 60169<br>United States |  |
|                      |                                  | ⊘ To                   |                                                                                            |  |
|                      |                                  | Customer               | Ashland                                                                                    |  |
|                      |                                  | * Bill To Address      | Hercules LLC<br>PO Box 2219<br>Columbus, OH 43216<br>United States                         |  |

Ashland requires a copy of your invoice or credit memo to be attached for every submission.

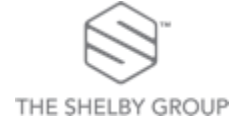

### Admin

| coupa suppli                                                                   | erportal                         |                                                                                                    | CARLY V NOTIFICATIONS 23   HELP V |
|--------------------------------------------------------------------------------|----------------------------------|----------------------------------------------------------------------------------------------------|-----------------------------------|
| Home Profile                                                                   | Orders Service/Time Sheets       | ASN Invoices Cata                                                                                               | logs Add-ons Admin                |
| Admin Users                                                                    |                                  |                                                                                                    | Invite User                       |
| Users                                                                          | Users                            | Permissions                                                                                                    | Customer Access                   |
| Merge Requests Legal Entity Setup Fiscal Representatives Remit-To Terms of Use | Carly Acks<br>@gmail.com<br>Edit | ASNs<br>Admin<br>Catalogs<br>Invoices<br>Order Changes<br>Orders<br>Payments<br>Profiles<br>Service/Time Sheets | Ashland - Carly's Corn            |
| Coupa Accelerate<br>Preferences<br>SFTP Accounts<br>cXML Errors                |                                  |                                                                                                    |                                   |

THE SHELBY GROUP

- Selecting the "Admin" icon from the menu will take you to a screen where you can administer the users, requests, and remit to addresses for the CSP.
- Each company will have one specific CSP administrator. This is typically the person who received the request from the Ashland.
- Selecting "Invite Users" will provide functionality to add other users in your company to utilize the CSP. You can set their permissions and the customers they can view. You can also transfer the administrative role to another user in your company.
- Selecting "Merge Requests" will allow you to merge with any other CSP profiles from your company. This may happen if you have many divisions and customers using Coupa. Use this feature to keep them all together in the CSP.
- Selecting "**Remit To**" allows you to add or change your remit to address in the CSP. The remit to address prepopulated is what your customer has set-up for you in their Coupa supplier record.

| My | Account |
|----|---------|
|----|---------|

| CAF<br>Account Set | RLY V NOTIF              | =1                      |                                                              |
|--------------------|--------------------------|-------------------------|--------------------------------------------------------------|
| rounduion          |                          |                         |                                                              |
|                    | My Account Set           | ttings                  |                                                              |
| Log Out            | Settings                 | User Details            |                                                              |
|                    | Notification Preferences |                         |                                                              |
|                    | Security & Two-Factor    |                         |                                                              |
|                    | Authentication           | * First Name            | Carly                                                        |
|                    |                          | * Last Name             | Acks                                                         |
|                    |                          | * Email                 | carlyacks@gmail.com                                          |
|                    |                          | Department              | <b>~</b>                                                     |
|                    |                          | Role                    | ~                                                            |
|                    |                          |                         | Save                                                         |
|                    |                          | Change Passwor          | rd                                                           |
|                    |                          | 0                       |                                                              |
|                    |                          | * Current Password      |                                                              |
|                    |                          | * Password              |                                                              |
|                    |                          |                         | Use at least 8 characters and include a number and a letter. |
|                    |                          | * Password Confirmation |                                                              |
|                    |                          |                         |                                                              |
|                    |                          |                         | Save                                                         |
|                    |                          |                         |                                                              |

- Selecting the "Account Settings" option from the dropdown under your name will take you to a screen where you can change your log-in information for the CSP.
- In this screen you can add a photo, change your name, e-mail address and password.

#### Log Out

• Selecting the "Log Out" icon from the dropdown under your name will log you out of the CSP and bring you back to the log-in screen.

### Getting help

- Additional training and access Coupa help is available by choosing Online Help from the Help menu in the upper right corner.
- Choosing Online Help from the menu will take you to the Coupa Supplier Portal Help pages.

| <b>‰coupa</b> supplier portal           |                                     |                   |                  | CARLY V   NOTIFICATIONS 23   HELP V                                                                     |
|-----------------------------------------|-------------------------------------|-------------------|------------------|----------------------------------------------------------------------------------------------------|
| Home Profile Orders S                   | Service/Time Sheets ASN             | Invoices Catalogs | Add-ons          | Admin Help Tour<br>Online Help                                                                          |
| Action needed: Complete your profile to | o get paid faster and get discovere | d Learn More      |                  | Announcements View All (0)                                                                              |
| Profile Progress                        | Last Updated<br>Lete 2 days ago     | Imp               | prove Your Pro   | Merge Accounts                                                                                          |
| Profile Summary                         |                                     |                   |                  | If your company has more than one CSP account, we try to list it below. Consider merging them to reduce |
|                                         | 1                                   | 4                 | 22               | confusion for existing and potential customers.<br>Not seeing the account you want to merge with? Click |
| 3<br>Legal Entities                     | 1<br>Registered User                | Connecte          | 4<br>d Customers | Latest Customers                                                                                        |

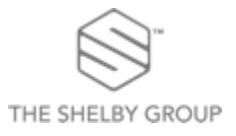

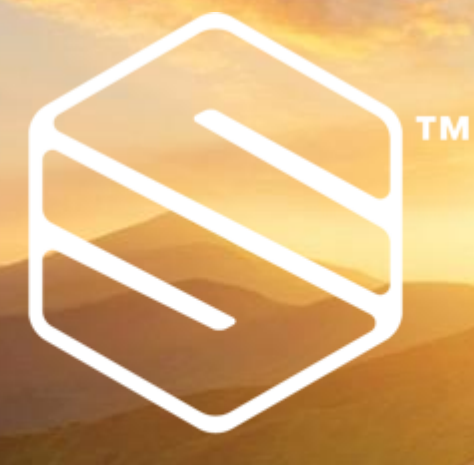

## THE SHELBY GROUP